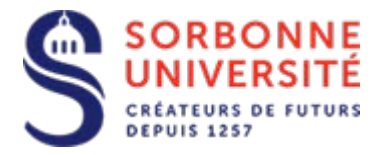

Direction du Système d'Information

# Procédure d'ajout d'une boîte de service

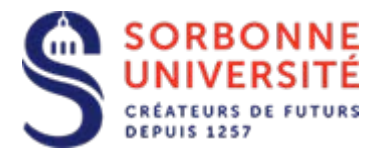

#### Ouvrir votre client Outlook

| Avers mesage Noverar<br>demonstrations demonstrations      | rer indexable<br>Supprime                                             | Across<br>Across<br>Across | tator € As responsabl<br>d'équi ✓ Terniné<br>extina 7 Crés<br>Actions acsides | T Déplecer Règles Drief                                                                                                    | icte Nur C                       | nor Autorus<br>- nor -                       | Fector de pesone<br>Corret d'advesse<br>Filtre de courser *<br>Recherches |                                                             |                                 |           |                    |
|------------------------------------------------------------|-----------------------------------------------------------------------|----------------------------------------------------------------------------------------------------|-------------------------------------------------------------------------------|----------------------------------------------------------------------------------------------------|----------------------------------|----------------------------------------------|---------------------------------------------------------------------------|-------------------------------------------------------------|---------------------------------|-----------|--------------------|
| Favoris                                                    | Tous Non lus                                                          |                                                                                                    |                                                                               |                                                                                                    |                                  | Retterther                                   | Softe Aut leftier at Large (Ch                                            | (+6)                                                        |                                 | Pitoles   | artethei aduelle i |
| Bohe de réception 196                                      | 1009 00                                                               | C047                                                                                                    |                                                                               |                                                                                                    |                                  |                                              | REG                                                                       | u -                                                         | TAULE                           | cattoones | 177                |
| Demants enveyels                                           | A Date: Asjourd'hui                                                   |                                                                                                    |                                                                               |                                                                                                    |                                  |                                              |                                                                           |                                                             |                                 |           |                    |
| Elements supprendis 52                                     | ARECNA Judie Pourteta, Contral-ment, Judie                            | TR Statut de votre commande sel# 45003<br>1 Italité LEDCRAL (19) : Gérdicronies Finande                                                                                                    | 1395, HP lef# 81V335354001-4<br>H Administrator                               | SHES - UNIV PARTS 6-UPSIC                                                                                                    |                                  |                                              | han                                                                       | 23/66/2014 09/01                                            | its ne                          |           | p                  |
| ≠ Cyril.Reverdy@admp6jessieufr<br>≠ Bolte de viception 194 | Date Sensine density P  B tANCOGNE came La premitre d'Aleman pura feu | RE: Renimprenents<br>au 10/10/2014, Eurowerk mill: Calabationer                                                                                                    | Tanningere Carine Conseiller                                                  | Committee Dansier en ligne 27                                                                                                    |                                  |                                              |                                                                           | 20/06/2014 16:55                                            | 8.50                            |           | p-                 |
| Administrator 406<br>Administratic 11999                   | C TANCOGNE Carine<br>Norscard to complian visit and                   | RE: Resolgnenerts<br>oper un mid (18 opprox. Recomments or stat)                                                                                                    |                                                                               | of edga fail larged una locut                                                                                                    | ra ini angka huanda.             | marci da artica co                           | ver<br>etterer Barne réception C                                          | 00/06/2014 14:52<br>robulement, farming                     | 4.50                            |           | P.                 |
| Industries (1968)                                          | Răstră Răbe Cyrel<br>Bonșour Je me dismeti de rene                    | RE-DEMARCH DE PRET<br>INFVET: INULI                                                                                                    | e pat et con le inquiete. Ci                                                  | daenent Cyntheierby                                                                                                    |                                  |                                              | 1997                                                                      | 2046/2014 12:33                                             | 12¥n                            |           | p.                 |
| Elements envoyés<br>Elements supprimés 52                  | A et I UNSA Paris<br>Renjoue char (a) collegue,                       | (Serves-Quirk) REPORT CAPA SAENES                                                                                                    |                                                                               |                                                                                                    |                                  |                                              | WE1                                                                       | 38/96/35F4 09:35                                            | 114.62                          |           | P                  |
| lotte d'envoi<br>Tourrier invhisionable                    | 50MULT Areaut<br>34 million and 100 deut percential                   | No Errours OHS das Stations<br>stage d'afficter un mintage pendant l'ouive                                                                                                    | tare de servicer des modifierer                                               | IP standard gas refle machine so                                                                                                    | edeus (Po ed)                    | ALL MAIN (PLACE AN                           | ver<br>e Microsoft, IASS in Hard pl                                       | 38/96/3014 09:11<br>is importable des déglés qui priv       | 9 Ke.<br>esterit itte chustis a |           | p.                 |
| FaultS<br>Desam & etheche                                  | POUSSIN Mark<br>Mile Sea, ile upidante Sirinar prist                  | RE breven DRS des Stations<br>a gal tridgle le probleme. Marc Poussier UPst                                                                                                    | - DSF Responsible File Res                                                    | ton Utilistesia                                                                                                    |                                  |                                              | with                                                                      | 20/06/2014 08:53                                            | 1180                            |           | p.                 |
|                                                            | POUSSEN Mans<br>Enfolgement of accord aver Jona                       | RE Evenie OHS des Stations<br>uit Von pour rengiarentes 3 poulles par des                                                                                                    | nien view Brouge k parte de                                                   | man Vileations Phone                                                                                                    |                                  |                                              | *01                                                                       | 20/96/2014 08:17                                            | 3.62                            |           | p.                 |
|                                                            | Constant Arrand<br>Romannia, to regardary do mate                     | Th Rimours DNS des Stations<br>in les mais instaldmin, la crossil due vous n'il                                                                                                    | rones pros de machines (P a                                                   | My Artist Directory, Januar 1985                                                                                                    | tomoni que zo                    | a tes tempila des s                          | Ner<br>La: des martimes Trindovil 7                                       | 00/06/2014 (Brit)<br>Cet 1 Ruchmit XP sart-elles            | 1.64                            |           | p-                 |
|                                                            | 1555/ck Delpture<br>Ecolosui Cyril, Novi avera kris                   | Moleon<br>Severals an probleme area Moreon qui e effe                                                                                                    | nat pas la concesion à intern                                                 | rt ef cela necas prios de grature de                                                                                                    | ticatri den na                   | e trivel quetas                              | IN<br>m. Pinoco-ha que ta pouria                                          | 19/06/22/14 13:13<br>ryjeferunt beispid sell, spillte 4 der | 1280<br>miráns                  |           | P.                 |
|                                                            | lettre personnets@upmicft<br>Si zet elmaitine Caffichie par cor       | En direct de l'expane des parsonnels, 419<br>millement, l'éques les chilips Previeu spenché                                                                                                    | 19/06/2014<br>(manual-hondida_navadarha                                       | manisterine 048 Heb-                                                                                                    |                                  |                                              | jaru                                                                      | 15/06/2014 11/69                                            | 15.84                           |           | p-                 |
|                                                            | 1. B UNKC - Vir Initiationette<br>Constervable du sinstin (u.24)      | (election-ADT) Elections des représentants<br>par 2014 relatif à l'élection des représentant                                                                                                    | de la commission des persons<br>de la commission des person                   | els du service commun Présidence<br>rich du service commun Présidence                                                                                                    | et Senses Cert<br>et Senses Cert | man i volet hes pre<br>naus, hes ristres der | Vessions de las érons… jeu<br>candidats déclarées éligibre                | 1606/2014 11:12<br>11/12 doc.                               | 254.65                          |           | P-                 |
|                                                            | C. MELK MARIA Madine<br>Banjiner Girl Los dhasas ant én               | encore Saberra telo<br>clud., Saberra GEOS ne privi plue mante sa e                                                                                                    | mient. D. en inspusium pro b                                                  | Madine Metal de conserved Unid                                                                                                    | arrigide alle moltre             | change dans rit                              | jea<br>reporte Nation MOLO A                                              | 19/06/2014 10:43<br>ADA UMAC SCH Golwind L1 et EN           | 3.84                            |           | p.                 |
|                                                            | EXSADESUS Victoria<br>Laura OUSEDUKS: Merra                           | 82                                                                                                    |                                                                               |                                                                                                    |                                  |                                              | jea                                                                       | 19/06/2014 (Br.64                                           | ii Xa                           |           | P:                 |
|                                                            | C ADAM Laura<br>Bonjowr, le rouhatau consult                          | adresse de Madame Chice HAMIL-DELLI<br>a l'état de colation de l'adresse de renssager                                                                                                    | EACH<br>Executeration of Quarters for go                                      | un Madater Chick Hamid-Cetterd                                                                                                    | ach, unuritai e di               | ordict. Pour u                               | ieu<br>urgel attis derearde est d'ar                                      | 19/06/2014 09:36<br>e intolertante Trautz avec un Angald    | 10 Ko<br>lunt                   |           | p.                 |
|                                                            | C MARCOT Landay                                                       | TE - Alerte Bjolkup                                                                                                    |                                                                               |                                                                                                    |                                  |                                              | jew                                                                       | 15/06/2214 09/16                                            | 1 60                            |           | P                  |
|                                                            | El Castadi 9.6 Veloria<br>Costo a gra i Distante tati-ar              | s la cemande pour un nusiver écran storante                                                                                                    | sui I Car Notre (el porsadar a                                                | re view, et pourtant to Atom pou                                                                                                    | e changer cetar.                 | e have PANADO CO                             | jeva<br>1. Natura panetes tautes au D                                     | 18/06/2014 08-11<br>Previous due to Holman prior ortional   | 1 Ke<br>NOVE DI                 |           | p.                 |
|                                                            | C. USRIZZ FORCE Magai                                                 | RE Bote mail                                                                                                    | en la mettra en majora data que                                               | and the second second sec |                                  |                                              | ne<br>sta records among. Mar-                                             | 18/06/2014 16 15                                            | 3 60                            |           | - P                |

## Cliquez sur le Menu Fichier

| SS Cyril. Rev                      | edy@admp6.jumes.ht                                                                                                    |  |
|------------------------------------|----------------------------------------------------------------------------------------------------|--|
| 🔶 Ajouter un ci                    | netr                                                                                                    |  |
| Facamètres<br>du compte *          | Paramètres de compte et de réseaux sociaux<br>Nutilier le paramètre de compte eu lorgeur<br>dante connecte.<br>* Portent ducater à si compte eu lo velo.<br>http://res.prof./mil/<br>* Securentier à doutema sociau.    |  |
| Riponen                            | Réponses automatiques (absence du bureau)<br>Le réponse númerique nou permitient de signale nou extre al litotexis<br>que nou site al anterés à sonne a visiones no ne dispendé pou réponte<br>en menages électoriques. |  |
| Outilit de<br>sethoyage -          | Nettoyer la boîte aux lettres<br>Gius talla é vors lette aux letters ar vidert les déments regelends at en<br>préclant aux aux minues.<br>• Tréf la desarce there un 8 Non                                              |  |
| Géner les règles<br>et les alertes | Règles et alertes<br>La règle et la alerte permittent d'argunas la masaga blationique<br>estante et d'aranna de mine i jour less de l'ajout, se la modification ou de la<br>segnescon d'enemat.                         |  |
|                                    |                                                                                                    |  |
|                                    |                                                                                                    |  |

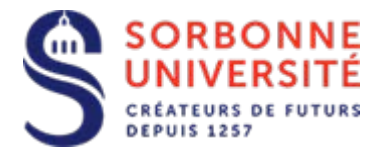

Cliquez sur le bouton « Paramètres du compte »

Puis un dans le menu contextuel, re-cliquez sur « **Paramètres du compte** » pour faire apparaitre la fenêtre suivante :

| Paramètres du compte ×                                                                                                    |
|----------------------------------------------------------------------------------------------------|
| Comptes de messagerie<br>Vous pouvez ajouter ou supprimer un compte. Vous pouvez sélectionner un compte et en modifier les paramètres. |
| Messagerie Fichiers de données Flux RSS Listes SharePoint Calendriers Internet Calendriers publiés Carl •                              |
| 🧐 Nouveau 🛠 Réparer 🖀 Modifier 📀 Définir par défault 🗙 Supprimer 🔹 🗸                                                                   |
| Nom Type                                                                                                    |
| Cyril.Reverdy@admp6.jussieu.fr Microsoft Exchange (envoyer à partir de ce compte p                                                     |
| Le compte sélectionné remet les nouveaux messages à l'emplacement suivant :<br>Cyril.Reverdy@admp6.jussieu.fr\Boîte de réception       |
| <u> </u>                                                                                                    |

Dans l'onglet **Messagerie**, double-cliquez sur la ligne de votre compte (ex : <u>cyril.reverdy@admp6.jussieu.fr</u>)

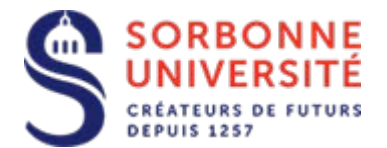

|                                                                          | Changer de compte              | ×                           |
|--------------------------------------------------------------------------|--------------------------------|-----------------------------|
| Paramètres du serveur<br>Entrez les paramètres de Microsoft Exchange Ser | ver pour votre compte.         | ×.                          |
| Paramètres du serveur                                                    |                                |                             |
| <u>S</u> erveur :                                                        | nlb-cas.admp6.intra            | ]                           |
| <u>N</u> om d'utilisateur :                                              | Cyril.Reverdy@admp6.jussieu.fr | Vérification du nom         |
| Paramètres hors connexion                                                |                                |                             |
| Utiliser le mode Exchange mis en <u>c</u> ache                           |                                |                             |
| Courrier à conserver en mode hors connexion :                            |                                | Tout                        |
|                                                                          |                                |                             |
|                                                                          |                                |                             |
|                                                                          |                                |                             |
|                                                                          |                                |                             |
|                                                                          |                                | Paramètres supplémentaires  |
|                                                                          |                                |                             |
|                                                                          | <                              | Précédent Suivant > Annuler |

## Cliquez sur « Paramètres supplémentaires »

| Microsoft Exchange ×                                                                                             |
|----------------------------------------------------------------------------------------------------|
| Général Avancé Sécurité Connexion                                                                                |
| Compte Exchange                                                                                                  |
| Tape <u>z</u> le nom que vous voulez donner à ce compte.<br>Par exemple : « Travail » ou « Microsoft Exchange ». |
| Cyril.Reverdy@admp6.jussieu.fr                                                                                   |
|                                                                                                    |
|                                                                                                    |
|                                                                                                    |
|                                                                                                    |
|                                                                                                    |
|                                                                                                    |
|                                                                                                    |
|                                                                                                    |
|                                                                                                    |
| OK Annuler Appliquer                                                                                             |

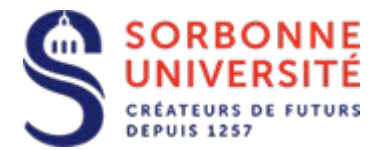

## Allez sur l'onglet « Avancé »

|                    |                                       |                                                | Micro                                    | osoft Exchang                    | ge |         |    | ×       |
|--------------------|---------------------------------------|------------------------------------------------|------------------------------------------|----------------------------------|----|---------|----|---------|
| Général            | Avancé                                | Sécurité                                       | Connexio                                 | n                                |    |         |    |         |
| - Boîtes<br>Ouvrir | aux lettre<br>ces <u>b</u> oîte       | s<br>aux lettre                                | s suppléme                               | entaires :<br>Ajouter<br>Enlever |    |         |    |         |
| Paramo             | ètres du m<br>iser le mo<br>Télécharg | iode Excha<br>de Exchan<br>er le <u>s</u> doss | nge mis en<br>ge mis en c<br>iers partag | cache<br>ache<br>és              |    |         |    |         |
| P                  | aramètres                             | du <u>f</u> ichier                             | de donnée                                | s Outlook                        |    |         |    |         |
| Mode               | de boîte a                            | ux lettres                                     |                                          |                                  |    |         |    |         |
| Outloo<br>Exchar   | ok fonctio<br>Ige.                    | nne en mo                                      | de Unicod                                | e sur Microsoft                  |    |         |    |         |
|                    |                                       |                                                |                                          |                                  |    |         |    |         |
|                    |                                       |                                                |                                          | ОК                               |    | Annuler | Ap | pliquer |

## Cliquez sur « Ajouter »

| Ajout d'une boîte aux lettres                      | ×                    |
|----------------------------------------------------|----------------------|
| Ajouter la boîte aux lettres s<br>sorbonne  <br>OK | uivante :<br>Annuler |

Tapez le mot « **Sorbonne** » et cliquez sur « **ok** ». Cela vous affichera la fenêtre ci-dessous avec toutes les boites de service.

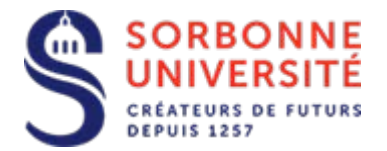

| Vérification du nom                                                                                                    |          | ×             |
|----------------------------------------------------------------------------------------------------|----------|---------------|
| Plusieurs correspondances potentielles ont été trouvées pour :<br>Remplacer par                                                                                                    | sorbon   | ne universite |
| Sorbonne Université - Accueil ABC<br>Sorbonne Université - Accueil Atrium<br>Sorbonne Université - Accueil International<br>Sorbonne Université - Accueil Zamansky<br>Sorbonne Université - Actes Annulation<br>Sorbonne Université - Admin Scol DGFIP | <b>^</b> | Propriétés    |
|                                                                                                    | ОК       | Annuler       |

Cliquez sur la boite que vous désirez et cliquez sur ok

Je signale que si vous ne possédez pas les droits, vous ne pourrez pas rentrer dedans

| Microsoft Exchange                                                                                                    | ×  |
|----------------------------------------------------------------------------------------------------|----|
| Général Avancé Sécurité                                                                                                    |    |
| Boîtes aux lettres<br>Ouvrir ces boîtes aux lettres supplémentaires :<br>Sorbonne Université - DSI - PSU<br>Ajouter<br>Enlever                                      |    |
| Paramètres du mode Exchange mis en cache<br>Utiliser le mode Exchange mis en cache<br>Télécharger les dossiers partagés<br>Paramètres du fichier de données Outlook |    |
| Mode de boîte aux lettres<br>Outlook fonctionne en mode Unicode sur Microsoft<br>Exchange.                                                                          |    |
| OK Annuler Appliqu                                                                                                    | er |

Cliquez sur Appliquer

Cliquez sur **Ok** 

Cliquez sur **Suivant** et enfin cliquez sur **Terminer** 

Direction du Système d'Information – Pôle Services aux Utilisateurs